PRH 52.1

Alteração no Plano de Trabalho no portal SAGe/FAPESP - Projeto PRH 52.1

<u>Atenção</u>: esse processo só pode ser realizado <u>até o fim do primeiro ano</u> de vínculo do bolsista com o programa!

1. Acesse o sistema do SAGe/FAPESP com seu login e senha. Clique em "*Processos*"  $\rightarrow$  "*Meus Processos*".

| • | SAGe          | 9                                                                                                    |                     |               |       |                                                    |                                                                       |  |  |  |
|---|---------------|----------------------------------------------------------------------------------------------------|---------------------|---------------|-------|----------------------------------------------------|-----------------------------------------------------------------------|--|--|--|
|   | Sistema       | de Apoio à Gest                                                                                                    | tão do Fomento      |               |       |                                                    |                                                                       |  |  |  |
| V | Propostas     | Processos                                                                                                    | Meus Dados          | Declarações   | Solic | itações                                            |                                                                       |  |  |  |
|   |               | Meus Process                                                                                                    | 05                  |               |       |                                                    |                                                                       |  |  |  |
|   | Boa tarde, Ol | m Processos de qu                                                                                                    | ue Participo        |               |       | Aten                                               | ção!!! É necessário habilitar os popups para o                        |  |  |  |
|   | Hoje: Seguno  | Hoje: Segunda processos para Registrar Assinatura Eletrônica<br>Último acesso<br>Processos para Confirmar Participação |                     |               |       | corre                                              | to funcionamento do sistema.                                          |  |  |  |
|   | on no aces.   |                                                                                                    |                     |               |       |                                                    |                                                                       |  |  |  |
|   |               | Concessão de P                                                                                                    | Permissão de Acesso |               |       |                                                    |                                                                       |  |  |  |
|   |               | Minhas Importa                                                                                                    | ições               |               |       |                                                    |                                                                       |  |  |  |
|   | "Acesso Ráp   | de Prestação de Co                                                                                                    | ontas - Comprovant  | es de Despesa |       | IMPO                                               | ORTANTE!! Mantenha sempre seu endereco de                             |  |  |  |
|   | Atividades d  | o Prestação de Co                                                                                                    | ontas - Elaboração  |               |       | correspondência atualizado. Para atualizá-lo, cliq |                                                                       |  |  |  |
|   | Meus Pr       | Prestação de Co                                                                                                    | ontas - Submissão   |               |       | menu<br>Ende                                       | i Meus Dados > Aiteração de Cadastro ><br>reços > Confirmar > Salvar. |  |  |  |

2. Clique no texto sublinhado em "Nº de processo".

| Processos            |                                     |                                                            |                                                                                                |                               |                         |                                    |          |  |
|----------------------|-------------------------------------|------------------------------------------------------------|------------------------------------------------------------------------------------------------|-------------------------------|-------------------------|------------------------------------|----------|--|
| Q Pesquisar          | 🔊 <u>Visualizar</u>                 |                                                            |                                                                                                |                               |                         |                                    |          |  |
|                      |                                     |                                                            |                                                                                                |                               |                         | Histórico 🕇                        | <u> </u> |  |
| Nº Processo 🔻        | Linha de<br>Fomento /<br>Divulgação | Beneficiário /<br>Responsável                              | Título /<br>Sub-área                                                                           | Vigência                      | Situação do<br>Processo | Objeto de<br>Análise /<br>Situação |          |  |
| <u>,2024/11801-9</u> | BCO - ANP /<br>Mestrado             | Olimpio Correa<br>Escosteguy /<br>FERNANDA DE<br>CASTILHOS | PRH 52.1 -<br>Produção de<br>enzimas /<br>Processos<br>Industriais de<br>Engenharia<br>Química | 01/07/2024<br>a<br>31/10/2025 | Em<br>Execução          | Proposta<br>Inicial /<br>Concedido | 0        |  |

3. Em "Mais ações", selecione a opção "Elaborar/Submeter Solicitações de mudança"

|                                                                                                    | Consult                                                                                                    | ar Processo                                                                                                    |  |  |  |  |
|----------------------------------------------------------------------------------------------------|----------------------------------------------------------------------------------------------------|----------------------------------------------------------------------------------------------------|--|--|--|--|
| Para visualizar com a opg<br>anexados ao processo, se<br>abrir o arquivo, caso des<br>visualizar a(s) proposta(s | ão de imprimir os dados básicos do p<br>elecione a ficha "Documentos", clique<br>eje imprimir o documento, selecione<br>e) submetida(s) para o processo, sele | processo, selecione "Visualizar". Para acessar os documentos<br>e no ícone do arquivo convertido que deseja visualizar e, após<br>a opção de imprimir da ferramenta de visualização. Para<br>ecione a opção "Proposta(s)". |  |  |  |  |
| 🔊 <u>Visualizar</u>                                                                                              | Proposta(s) Mais Ações                                                                                                    | <b>v</b>                                                                                                    |  |  |  |  |
| Processo                                                                                                    | 2024/11801-9                                                                                                    | Elaborar Ata de Defesa                                                                                                    |  |  |  |  |
| Linha de Fomento                                                                                                 | Bolsas Concedidas como Itens Orça                                                                                                    | Elaborar Prestação de Contas<br>a<br>Elaborar Relatório Científico                                                                                                    |  |  |  |  |
| Situação                                                                                                    | Em Execução                                                                                                    |                                                                                                    |  |  |  |  |
| Vigência                                                                                                    | 01/07/2024 a 31/10/2025                                                                                                    | Elaborar Relatório de Desenvolvimento Empresarial                                                                                                    |  |  |  |  |
| Beneficiário                                                                                                    | <u>Olimpio Correa Escosteguy</u>                                                                                                    | Elaborar/Submeter Solicitações de Mudança                                                                                                    |  |  |  |  |
| Responsável                                                                                                    | FERNANDA DE CASTILHOS                                                                                                    | Emitir Declaração de Concessão (inclui manutenção mensal)                                                                                                    |  |  |  |  |
| Vínculo Institucional<br>do Processo                                                                             | Centro de Tecnologia/CT/UFSM                                                                                                    | Emitir/Consultar/Cancelar Termos de Outorga e Aditivos<br>Informar Comprovantes de Despesa                                                                                                    |  |  |  |  |
| Título                                                                                                    | PRH 52.1 - Produção de enzimas ce<br>Trichoderma harzianum IB 19.17 e                                                                                         | Informar Dados Bancários                                                                                                    |  |  |  |  |
|                                                                                                    |                                                                                                    | Responder Diligências                                                                                                    |  |  |  |  |
|                                                                                                    |                                                                                                    |                                                                                                    |  |  |  |  |

## 4. Clique em "Incluir";

| Processo                                                                                                    | 2024/11801-9                                | Mais Informações                                                                                                    |  |  |  |
|----------------------------------------------------------------------------------------------------|---------------------------------------------|----------------------------------------------------------------------------------------------------|--|--|--|
| Linha de Fomento                                                                                                    | Bolsas Concedidas co                        | mo Itens Orçamentários em Auxílios / BCO - ANP - Mestrado                                                                  |  |  |  |
| Situação                                                                                                    | Em Execução                                 |                                                                                                    |  |  |  |
| Vigência                                                                                                    | 01/07/2024 a 31/10/                         | 2025                                                                                                    |  |  |  |
| Beneficiário                                                                                                    | Olimpio Correa Escost                       | teguy 🕥                                                                                                    |  |  |  |
| Responsável                                                                                                    | FERNANDA DE CASTI                           | LHOS 🕗 🚼 🧶 💿                                                                                                    |  |  |  |
| Vínculo Institucional do Centro de Tecnologia/CT/UFSM Processo                                                                                                    |                                             |                                                                                                    |  |  |  |
| Título                                                                                                    | PRH 52.1 - Produção<br>Trichoderma harzianu | de enzimas celulolíticas a partir da fermentação submersa dos fung<br>Im IB 19.17 e Trichoderma asperellum URM 6997.160821 |  |  |  |
| Processo         PRH 52.1 - Produção de enzimas celulolíticas a partir da fermentação submersa dos fun<br>Trichoderma harzianum IB 19.17 e Trichoderma asperellum URM 6997.160821           Para elaborar uma nova solicitação de mudança do processo, clique no link "Incluir". Para alterar, consultar, sub<br>ou retormar para elaboração de uma solicitação de mudança, de acordo com a sua situação, clique no link com o<br>da solicitação. Para excluir uma solicitação em elaboração ou aguardando submissão, selecione-a e clique no lin<br>"Excluir".           ATENÇÃO!!! O procedimento de solicitação de quotas de bolsas num auxílio, bem como a utilização dessas quot<br>está sendo alterado: processos novos de auxílio já serão solicitados usando o novo formato; nos demais, o form<br>será alterado à medida que sejam solicitadão concesidas alterações nas quotas.<br>Mais informações sobre o funcionamento da solicitação, o cucessão e utilização e quotas podem ser obtidas no |                                             |                                                                                                    |  |  |  |
| Concedida no Orcam                                                                                                    |                                             |                                                                                                    |  |  |  |
| Concedida no Orçam                                                                                                    |                                             | Incluir 🗄 Exc                                                                                                    |  |  |  |

5. Em "Tipo de Solicitação", selecione a opção "Alteração nos dados da Bolsa";

| Antes de elaborar a no<br>"Incluir". Para retorna                                                                                                    | r à lista       | tacão de mudanca, escolha um dos tinos da lista apresentada e clique no |             |  |  |  |
|----------------------------------------------------------------------------------------------------|-----------------|-------------------------------------------------------------------------|-------------|--|--|--|
| Processo         2024/           Linha de Fomento         Bolsas           Situação         Em Ex           Vigência         01/07           Beneficiário         Olimp |                 | Advento de Prole<br>Alteração de Instituição                            |             |  |  |  |
|                                                                                                    |                 | Alteração de Orçamento                                                  | obe         |  |  |  |
|                                                                                                    |                 | Alteração de Responsabilidade                                           |             |  |  |  |
|                                                                                                    |                 | Alteração de Vigência                                                   |             |  |  |  |
|                                                                                                    |                 | Alteração nos dados da Bolsa                                            |             |  |  |  |
| Responsável                                                                                                    | -ERN/           | Autorização para Exercer Atividades                                     |             |  |  |  |
| Vínculo<br>Institucional do<br>Processo                                                                                                    | Centro          | Interrupção de Processo<br>Outra                                        |             |  |  |  |
| Título                                                                                                    | PRH 5<br>Tricho | Prorrogação de Compromissos (RC, PC, Ata de Defesa, RDE)                | a dos fungo |  |  |  |
|                                                                                                    |                 | Renovação de Bolsa                                                      |             |  |  |  |
| Tipo da Solicitação                                                                                                    | *               |                                                                         | ~           |  |  |  |

6. Realize as alterações necessárias. Lembre-se de alterar os itens das três abas (*"Identificação"*, *"Resumo/Descrição" e "Documentos"*). Na aba documentos é possível anexar o Plano revisado;

| Novo Projeto<br>Projeto Vigent | e<br>e                                                                                                    |  |  |  |  |  |
|--------------------------------|----------------------------------------------------------------------------------------------------|--|--|--|--|--|
| Identificação                  | Resumo/ Documentos<br>Descrição                                                                                                    |  |  |  |  |  |
| Título em<br>Português *       | PRH 52.1 - Produção de enzimas <u>celulolíticas</u> a<br>partir da fermentação submersa de fungos<br>basidiomicetos<br>(máximo 255 caracteres) |  |  |  |  |  |
| Título em<br>Inglês *          | PRH 52.1 - Production of cellulolytic enzymes from<br>Basidiomycetes under submerged fermentation<br>(máximo 255 caracteres)                   |  |  |  |  |  |
| Classificação *                | Sub-área de<br>Conhecimento     Processos Industriais de Engenharia Química       Especialidade     Combustíveis                               |  |  |  |  |  |
|                                | Basidiomicetos *                                                                                                    |  |  |  |  |  |

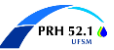

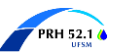

**7.** Preencha o campo **"Justificativa"** (motivo do plano estar sendo alterado) e clique em **"Concluir". "Observações à FAPESP"** não é de preenchimento obrigatório.

|                 | cronograma       | devido a ess     | a mudança.        |                |         |   |  |
|-----------------|------------------|------------------|-------------------|----------------|---------|---|--|
|                 |                  |                  |                   |                |         |   |  |
|                 |                  |                  |                   |                |         |   |  |
|                 |                  |                  |                   |                |         |   |  |
| L               |                  |                  |                   |                |         |   |  |
|                 |                  |                  |                   |                |         |   |  |
| Observações à F | apesp (informa   | ição sigilosa er | ntre o autor do o | comentário e a | FAPESP) |   |  |
|                 |                  |                  |                   |                |         |   |  |
|                 |                  |                  |                   |                |         |   |  |
|                 |                  |                  |                   |                |         |   |  |
|                 |                  |                  |                   |                |         |   |  |
|                 |                  |                  |                   |                |         |   |  |
|                 |                  |                  |                   |                |         |   |  |
|                 |                  |                  |                   |                |         |   |  |
|                 |                  |                  |                   |                |         | / |  |
| Os campos marca | dos com * são ob | rigatórios.      |                   |                |         | / |  |

**8.** Uma tela de confirmação da operação deve aparecer. O processo é então encaminhado à Coordenação do programa para aprovação para assim ser encaminhado à FAPESP.

|                                              |                                                                                                    |                                        |                                 | Sucesso                          |                                    |                                 |                         |             |  |
|----------------------------------------------|----------------------------------------------------------------------------------------------------|----------------------------------------|---------------------------------|----------------------------------|------------------------------------|---------------------------------|-------------------------|-------------|--|
|                                              | Operação i                                                                                                    | realizada com suces                    | so                              |                                  |                                    |                                 |                         |             |  |
| i                                            |                                                                                                    |                                        |                                 |                                  |                                    |                                 |                         | ч,          |  |
|                                              |                                                                                                    |                                        | Solicitaçõ                      | es de Mudanç                     | a                                  |                                 |                         |             |  |
| Pi                                           | rocesso                                                                                                    | 2024/11801-9                           |                                 | Mais Informaçõ                   | ŏes 📃                              |                                 |                         | ~           |  |
| Li                                           | nha de Fomento                                                                                                    | Bolsas Concedidas                      | s como Itens O                  | rçamentários e                   | m Auxílios / BC                    | CO - ANP - Mest                 | trado                   |             |  |
| Si                                           | tuação                                                                                                    | Em Execução                            |                                 |                                  |                                    |                                 |                         |             |  |
| Vigência 01/07/2024 a 31/10/2025             |                                                                                                    |                                        |                                 |                                  |                                    |                                 |                         |             |  |
| в                                            | Beneficiário Olimpio Correa Escosteguy                                                                                                    |                                        |                                 |                                  |                                    |                                 |                         |             |  |
| R                                            | esponsável                                                                                                    | FERNANDA DE CA                         | STILHOS 🕑 🎖                     | 3 🕒 🦉                            |                                    |                                 |                         |             |  |
| Vínculo<br>Institucional do<br>Processo      |                                                                                                    |                                        |                                 |                                  |                                    |                                 |                         |             |  |
| Tí                                           | tulo                                                                                                    | PRH 52.1 - Produc<br>Trichoderma harzi | ção de enzimas<br>anum IB 19.17 | celulolíticas a<br>e Trichoderma | partir da ferme<br>a asperellum UF | entação submer<br>RM 6997.16082 | sa dos fungo<br>1       | s           |  |
|                                              |                                                                                                    |                                        |                                 |                                  |                                    |                                 |                         |             |  |
| Pa<br>ou<br>da<br>"E<br>AT<br>es<br>se<br>Co | Para elaborar uma nova solicitação de mudança do processo, clique no link "Incluir". Para alterar, consultar, submeter<br>ou retornar para elaboração de uma solicitação de mudança, de acordo com a sua situação, clique no link com o nome<br>da solicitação. Para excluir uma solicitação em elaboração ou aguardando submissão, selecione-a e clique no link<br>"Excluir".<br>ATENÇÃO!!! O procedimento de solicitação de quotas de bolsas num auxílio, bem como a utilização dessas quotas,<br>está sendo alterado: processos novos de auxílio já serão solicitados usando o novo formato; nos demais, o formato<br>será alterado à medida que sejam solicitadas e concedidas alteraçãos nas quotas.<br>Mais informações sobre o funcionamento da solicitação, concessão e utilização de quotas podem ser obtidas no "Bolsa<br>Concedida no Orgamento do Auxílio (BCO)" que pode ser consultado clicando-se no link "Manuais" no topo da página. |                                        |                                 |                                  |                                    |                                 |                         |             |  |
|                                              |                                                                                                    |                                        |                                 |                                  |                                    | Inclu                           | <u>iir 🗄 Exclu</u>      | <u>ir</u> = |  |
| #                                            | Tipo Solicitação                                                                                                    | Elaborada por                          | Aprovada por                    | Submetida<br>por                 | Data da<br>Submissão               | Data Última<br>Alteração        | Situação                |             |  |
| 1.                                           | <u>SM - Alteração nos</u><br>dados da Bolsa                                                                                                    | Olimpio<br>Correa<br>Escosteguy        | Olimpio<br>Correa<br>Escosteguy |                                  |                                    | 23/09/2024                      | Aguardando<br>Submissão |             |  |